#### ACM Digital Library

เป็นฐานข้อมูลทางด้านเทคโนโลยีสารส<sup>ั</sup>นเทศจากสิ่งพิ้มพ์ต่อเนื่อง จดหมายข่าว หนังสือ และ เอกสารประกอบการประชุม ที่ดีพิมพ์โดย ACM และสมาชิก ซึ่งประกอบด้วยรายการบรรณานุกรม สาระสังเขป เอกสารวิจารณ์ และบทความฉบับเต็มให้บทความจากวารสาร และนิตยสารมากกว่า 23,000 บทความ ตั้งแต่ปี 1954

| CO PRAL Search: 4                                                                                                    | The ACM Digital Library C The Gude                                             |
|----------------------------------------------------------------------------------------------------|--------------------------------------------------------------------------------|
| THE ACM DIGITAL LIBRARY                                                                                                    | Advanced liearch                                                               |
| Full text of every article over published by ACM.<br>• Using the ACM Digital Library<br>• Erequently Asked Overstons (EAOs)                                                                                                    | Browse the Digital Library: <u>Sources</u> <u>Magaznes</u> <u>Transactions</u> |
| Recently loaded issues and proceedings:<br>(available in the DC within the past 2 weeks)                                                                                                    | Erscsedings     Newsletters     Evblications.by.Affiliated.Organizations       |
| ACM Comparing Surveys (CSUR)<br>Valuant Si suit A<br>Overe<br>Valuant Jusa Z<br>ee/Water<br>Valuant Jusa Z<br>ee/Water<br>Valuant Jusa A<br>ACM SDAOT News<br>Valuant Jusa A<br>ACM SDAOT News<br>Mater J Jusa A<br>ACM SDAOT News<br>Mater J Jusa A<br>Mater J Jusa A<br>Mater J Jusa A<br>Ma |                                                                                |

#### **Quick Search**

เป็นวิธีการสืบคันแบบเบื้องต้น โดยการใช้

- คำ วลี หรือ ประโยคง่ายๆ
- 1. คลิกเลือกแหล่งข้อมูล
- 2. ใส่คำค้นหรือวลี
- 3. คลิก Search

### **Advanced Search**

เป็นการสืบค้นที่ผู้ใช้ สามารถ จำกัด หรือ ขยาย ขอบเขตของการสืบค้น เพื่อได้ผลลัพธ์ที่ตรงกับ ความต้องการมากขึ้น

|                                                                                                    | ribe (Full Service) Register (Limited Service, Free) Login                                                                                                    |             |
|----------------------------------------------------------------------------------------------------|----------------------------------------------------------------------------------------------------|-------------|
|                                                                                                    | ch: @ The ACM Digital Library C The Guide                                                                                                    |             |
| Thailand Consortium                                                                                                    | 6                                                                                                    | TARCH       |
| HE ACM DIGITAL LIBRARY                                                                                                    | Advanced Search                                                                                                    | Tips        |
| nter words, phrases or names below. Surround ph                                                                                                    | hrases or full names with double quotation marks.                                                                                                    |             |
| Desired Results:                                                                                                    | Name or Affiliation                                                                                                    |             |
| must nave an of the words or phrases                                                                                                    | Authored M by: C all C any C none                                                                                                    |             |
| must have anny of the words or phrases                                                                                                    | Tetrat I has Rail Cares Cares                                                                                                    |             |
|                                                                                                    | colors by: wai clany chone                                                                                                    |             |
| must have none of the words or phrases                                                                                                    | Reviewed by: Call Cany Chone                                                                                                    |             |
|                                                                                                    |                                                                                                    |             |
| C Title C Abstract C Review @ All Informa                                                                                                    | ation 517.                                                                                                    | RCH         |
| Searches will be performed on all available inform                                                                                                    | nation, including full text where available, unless specified above                                                                                                    |             |
| $\sim$                                                                                                    | $\sim$                                                                                                    |             |
| ISBN / ISSN: * Exact C Expand                                                                                                    | DOL Exact C Expand                                                                                                    |             |
|                                                                                                    |                                                                                                    |             |
|                                                                                                    |                                                                                                    |             |
|                                                                                                    | SE                                                                                                    | RCH         |
| lishad                                                                                                    | SE                                                                                                    | <b>IRCH</b> |
| ished:                                                                                                    | Conference Proceeding:<br>Sporsored by                                                                                                    | RCH         |
| lished)<br>•al Cany Cnone                                                                                                    | Conference Proceeding<br>Spoliture by                                                                                                    | (RCH        |
| ished:<br>★all Cany Cnone<br>*all Cany Cnone                                                                                                    | Conference Proceedings<br>Spontore by<br>Conference Location:                                                                                                    | (RCH        |
| ikhed:<br>×al Cany Cnone<br>al Cany Cnone                                                                                                    | Conference Proceedings<br>Spontatero ty<br>Conference Location:<br>Conference Year                                                                                                    | ARCH        |
| tished:<br>Tall Cany Cnone<br>tall Cany Cnone<br>e:<br>Soft View V                                                                                                    | Conference Proceedings<br>Spontative by<br>Conference Location:<br>Conference Year.<br>) 7379                                                                                                    | RCH         |
| tished<br>■ al: C any C none<br>t all C any C none<br>o:<br>Somth ▼ Vear ▼<br>re:                                                                                                    | Conference Proceeding:<br>Sponterers cy<br>Conference Location:<br>Conference Vear<br>Conference Year<br>Yyyy                                                                                                    | (RCH        |
| tished<br>★ all C any C none<br>ti all C any C none<br>e:<br>formh ■ Veer ₩<br>formh ■ Veer ₩                                                                                                    | Conference Proceedings<br>Spontones Lty:<br>Conference Location:<br>Conference Year:<br>Conference Year:                                                                                                    | (RCH        |
| ished)<br>* 3 Carry Cnone<br>*<br>*<br>torm *<br>*<br>*<br>*<br>*<br>*<br>*<br>*<br>*<br>*<br>*<br>*<br>*<br>*                                                                                                    | Conference Proceedings<br>Spontatero ty<br>Conference Location:<br>Conference Year<br>Conference Year                                                                                                    | <b>KRCH</b> |
| tished<br>a Si Cany Chone<br>all Cany Chone<br>anni Veer M<br>ter<br>Anni Veer M<br>Anni Veer M<br>Any type of publication M                                                                                                    | Conference Proceedings                                                                                                    | EARC        |
| tisked<br>all Cany Cnone<br>tial Cany Cnone<br>ac<br>ac<br>ac<br>ac<br>ac<br>ac<br>ac<br>ac<br>ac<br>ac                                                                                                    | Conference Proceedings Sponteure by: Conference Location: Conference Year: Yyyy                                                                                                    | EARC        |
| Ished<br>I Cany Chone<br>I Cany Chone<br>Konth X Year X<br>Konth X Year X<br>Arytype of publication X<br>Interaction CCC C Primary Only                                                                                                    | Conference Proceedings<br>Sponsterve ty:<br>Conference Location:<br>Conference Year:<br>Conference Year:<br>Syyry                                                                                                    | EARCH       |
| itiked is Cany Chone it Cany Chone it Month Veer V it Anny type of publication V  affications it                                                                                                    | Conference Proceedings Conference Location: Conference Location: Conference Year Conference Year Conference Ye                                                                                                    | EARCH       |
| isked and Cany Chone and Cany Chone and Cany Cany Chone and Cany Cany Chone and Cany Cany Chone and Cany Cany Chone and Cany Cany Chone and Cany Cany Chone and Cany Cany Chone and Cany Cany Chone and Cany Cany Chone and Cany Cany Chone and Cany Cany Chone and Cany Cany Chone and Cany Cany Chone and Cany Cany Cany Chone and Cany Cany Cany Chone and Cany Cany Cany Cany Cany Cany Cany Cany | Conference Proceedings Conference Location: Conference Vear: Drypy Conference Year: Drypy Results must have accessible: Druft Text Destract Deview                                                                                                    | EARC        |
|                                                                                                    | Conference Proceeding<br>Conference Location:<br>Conference Vear<br>Conference Year<br>Conference Y | EARCH       |
|                                                                                                    | Conference Proceeding: Conference Location: Conference Location: Conference Year Tyryy  Results must have accessible:  Full Text  Abtract Resiew                                                                                                    | EARC        |

#### สามารถกำหนดการสืบคันได้จาก

http://www.acm.org/

รปแบบการสืบค้น

Browse

PORTAL

Full text of every article over published by ACM.

· Erequently Asked Questions (FAQ's

Using the ACM Digital Library

Recently loaded issues and araceediam

ACM Computing Surveys (CSUR)

Volume 1. lonue 7. refWorker

Volume 7 Insue 4 ACM SIGACT News Ouick Search

Advanced Search

สามารถคลิกเลือกอ่านเอกสารและรายงานการ

ประชมฉบับปัจจบันได้จาก Recently loaded

Issue and Proceeding ในหน้า Homepage

Search: F The ACM Digital Library C The Guide

· Browse the Digital Library

Newsletters

Publications by Affiliated Octaniza

stuffs and reasons. Share briefs

Spanial Interest Groups (\$20)

1. Desired Results / Name or Affiliation/ Only Search in

 must have all of the words or phrases หมายถึง จะพบคำคันทุกคำที่ใส่ในช่องนี้
 must have any of the words or phrases หมายถึงจะพบคำคันที่ใส่ลงไปหรือไม่ก็ได้
 must have none of the words or phrases หมายถึง จะไม่พบคำคันที่ใส่ลงในช่องนี้

- ISBN/ISSN / DOI Exact สืบคันเฉพาะเลข ISBN/ISSN ที่ใส่เท่านั้น Expand สืบคันเฉข ISBN/ISSN เหมือนกับ บางส่วนที่ใส่ลงไป
- Published / Conference Proceeding Published เป็นการสืบคันจากชื่อสำนักพิมพ์ Conference proceeding สืบคันจากรายงานการ ประชม
- Classification แบ่งเป็น Classification ใหญ่ได้ 2 Classification คือ Primary และ Additional ภายใน Classification ประกอบด้วย 11 หมวด
- Results must have accessible
   Full Text = เอกสารฉบับเด็ม
   Abstract = สาระสังเขป
   Review = เอกสารวิจารณ์

#### Browse

เป็นการสืบค้นแบบไล่เรียงเนื้อหาดามประเภทสิ่งพิมพ์แบ่งเป็น Journals Magazines ไล่เรียงตามชื่อนิดยสาร Transactions ไล่เรียงตามบทความวิชาการ Proceedings ไล่เรียงตามรายงานการประชุม Newsletters ไล่เรียงตามจดหมายข่าว Publications by Affiliated Organizations ไล่เรียงตามสิ่ง พิมพ์ ขององค์กรที่เกี่ยวข้อง

Special Interest Groups (SIGs) ไล่เรียงตามสิ่งพิมพ์เฉพาะ ขั้นตอนการสืบคัน

- คลิกเลือกสิ่งพิมพ์ที่ต้องการสืบคัน ใส่คำคันลงในข่องคำคันแล้วคลิกปุ่ม "Search"
- 2. หรือ คลิกเลือกชื่อสิ่งพิมุพ์ที่ต้องการ
- ใส่คำค้นลงในช่องว่างเพื่อค้นข้อมูลจากวารสาร ที่เลือก คลิกปุ่ม Search หรือ เลือก Issue ที่ด้องการ

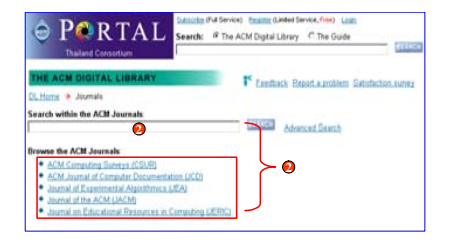

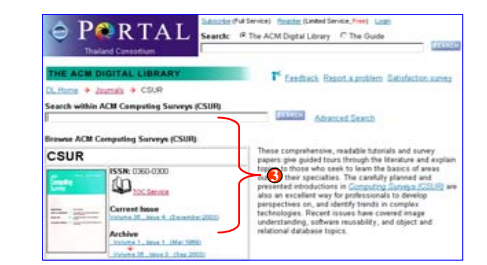

#### <u>Results หน้าจอแสดงผลลัพธ์</u>

Search Results สามารถเลือกแสดงบทความฉบับเด็มที่ได้โดยคลิกที่สัญลักษณ์ PDF ของชื่อเรื่องที่ต้องการ หรือหากต้องการเรียกดูเฉพาะรายการสาระสังเขปให้คลิกที่ชื่อเรื่อง หรือเลือกดูรายละเอียดที่ต้องการจาก Additional Information

- จากหน้าจอ Article ผู้ใช้สามารถ
- 1. แสดงบทความฉบับเต็มโดยคลิกที่ PDF
- 2. เลือกดูเอกสารย้อนหลังโดยคลิกที่ archive
- 3. ดูหน้าสารบัญโดยคลิกที่ table of content
- 4. ดูบทความอื่นๆ ที่แต่งโดยผู้แต่งคนนี้
- 5. ค<sup>ุ</sup>ลิกเชื่อมโยงไปยังบทควา<sup>ุ</sup>มอื่นๆ ที่ถูกนำมาอ้างอิง
- คลิกเชื่อมโยงไปยังบทความอื่นๆ ที่น้ำบทความ ปัจจุบันที่เปิดอยู่ไปอ้างถึง
- คลิกเลือกดูบทความอื่นๆ ที่จัดกลุ่มไว้ แบ่งเป็น

Primary Classification Additional Classification General Terms Keywords

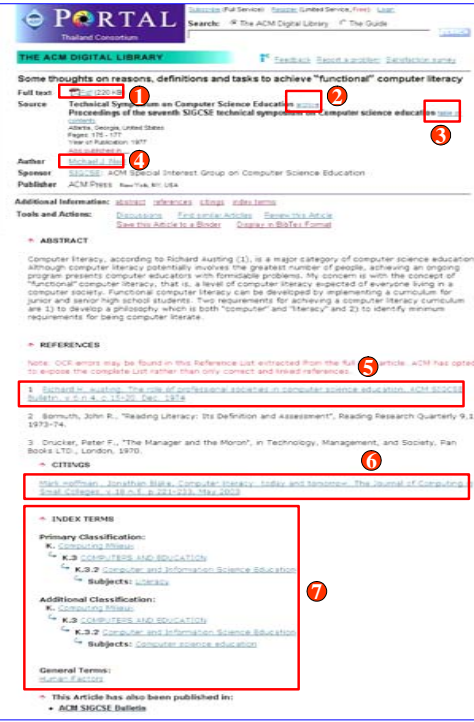

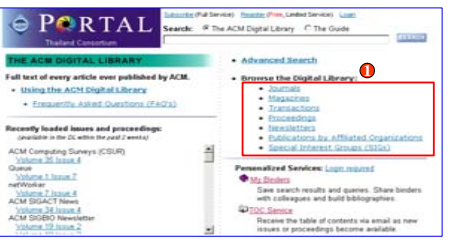

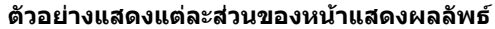

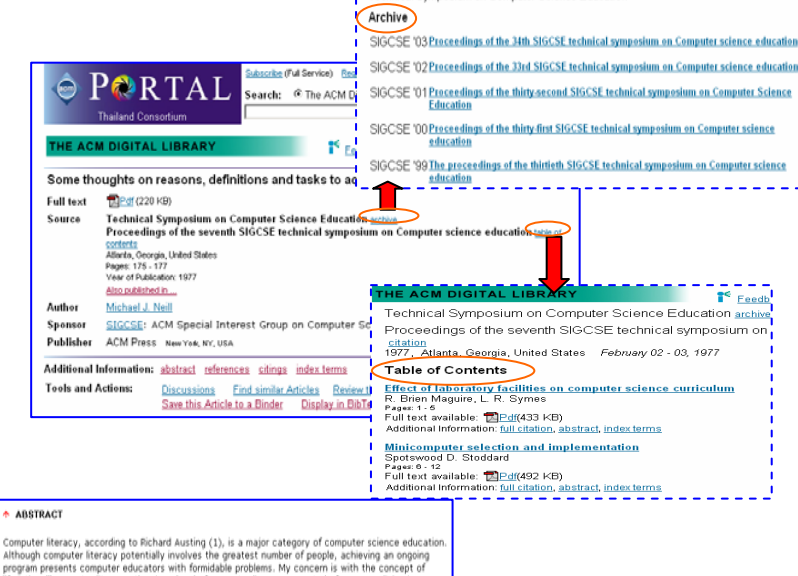

Technical Symposium on Computer Science Education

Feedback Report a problem Satisfaction

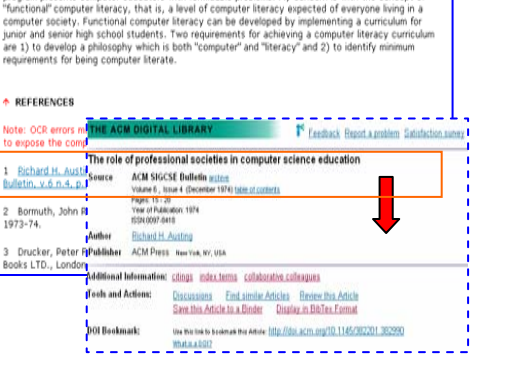

#### Wildcards

\* ใช้แทนตัวอักษรตั้งแต่ 1 ด้วอักษรขึ้นไป ช่วยการสืบค้นในกรณีที่ไม่แน่ใจว่าคำที่ต้องการ สืบค้นสะกดอย่างไร หรือต้องการสืบค้นเพื่อให้ได้ผลลัพธ์ที่กว้างขึ้น

col\*r เช่น = color หรือ colour inter\* = internet, intranet, international เป็นดัน Limit Search เครื่องหมาย -ใช้สำหรับตัดคำที่ไม่ต้องการสืบค้นออกไปโดยใส่เครื่องหมาย (-) ไว้หน้าคำที่ไม่ ต้องการให้ปรากฏในบทความ จะพบคำว่า computerในบทความแต่จะไม่พบ apple computer – apple เช่น junior college" –"private college" จะพบ junior college แต่ไม่พบ private college ้ใช้ใส่ไว้หน้าคำค้นที่ต้องการสืบค้นหรือคำที่ต้องการให้ปรากฏในบทความ เครื่องหมาย + automobile +triumph จะต้องพบ triumph ในบทความ และอาจจะพบautomobile เช่น ด้วยหรือไม่ก็ได้ British Leyland, Porsche +race จะต้องพบ race ในบทความ และอาจจะพบ British Leyland และ Porsche ด้วยหรือไม่ก็ได้

## ดู่มือการใช้ฐานข้อมูล

# **ACM Digital Library**

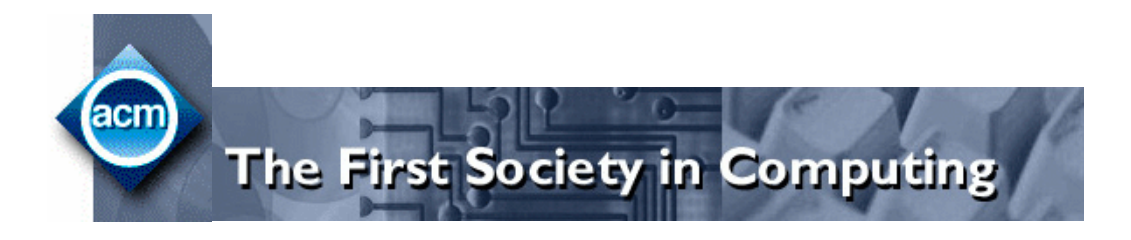

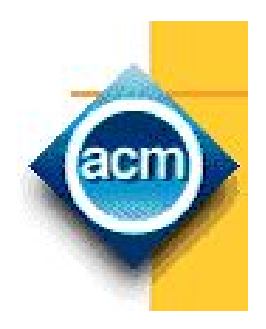

บริษัท บุ๊คโปรโมชั่น แอนด์ เซอร์วิส จำกัด

2220/31 รามคำแหง 36/1 หัวหมาก บางกะปี กรุงเทพฯ 10240

Tel: (662)375-2685-6, 732-1954-8 Fax: (662) 3752669

http://www.book.co.th